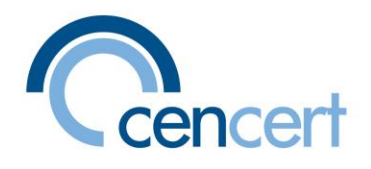

# Odnowienie certyfikatu CenCert – ONLINE, na nowej karcie

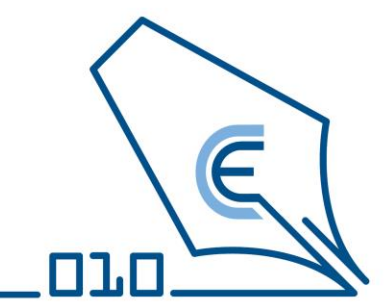

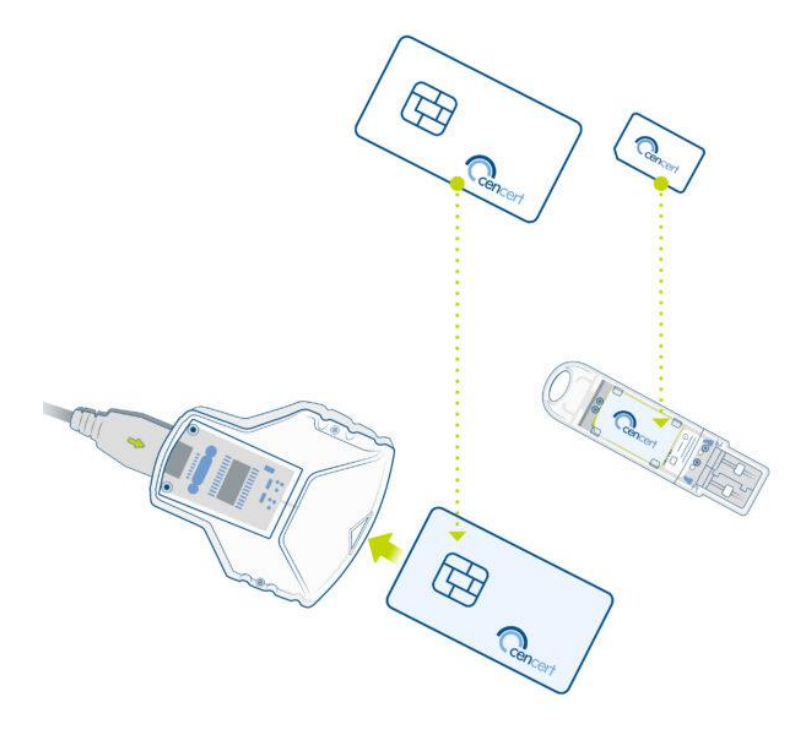

CenCert 2022 V.01

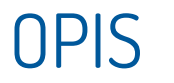

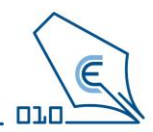

- Niniejsza instrukcja omawia proces odnowienia certyfikatu ze starej na nową kartę.
- Odnowienia dokonasz przy pomocy programu PEM-HEART Odnowienie certyfikatu.
- Proces odnowienia jest przyjazny program prowadzi Cię przez kilka prostych kroków.
- Możliwy będzie wybór, czy nowy certyfikat będzie ważny od razu, czy dopiero od momentu upływu okresu ważności certyfikatu bieżącego.

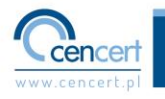

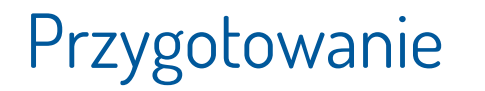

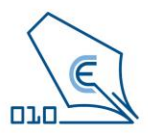

- Przygotuj nową kartę i czytnik.
- Podczas procesu odnowienia trzeba będzie podłączać starą i nową kartę. W zależności od posiadanego kompletu przygotuj się :
  - do wymiany kart w czytniku standard i podłączenia go do portu USB w komputerze.
  - Do wymiany karty w czytniku typu token i podłączenia go do portu USB w komputerze. (w linku znajdziesz filmy instruktażowe jak wymienić kartę w różnych rodzajach czytników)
- Przygotuj kod odnowienia
- Zainstaluj na komputerze najnowszą wersję PEM-HEART Signature

(oprogramowanie można pobrać za strony <u>https://www.cencert.pl/do-pobrania/oprogramowanie-do-podpisu/</u>]

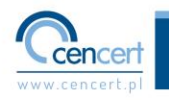

# Uruchomienie aplikacji

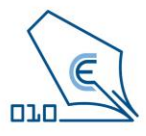

W najnowszej wersji programu <u>PEM-HEART Signature</u> uruchom aplikację PEM-HEART Odnowienie certyfikatu

| Wszystko Aplikacje Dokumenty<br>—                                        | y Internet | Więcej ~ ···                                                                         |
|--------------------------------------------------------------------------|------------|--------------------------------------------------------------------------------------|
| lajlepszy wynik<br>PEM-HEART Odnowienie<br>∠<br>certyfikatu<br>Aplikacja |            |                                                                                      |
| Vyszukaj w sieci Web                                                     |            | PEM-HEART Odnowienie certyfikatu<br>Aplikacja                                        |
| PEM-HEART odnowienie - Zobacz<br>wyniki z sieci Web                      |            | C Otwórz                                                                             |
| 𝒫 pem-heart odnowienie certyfika                                         | tu >       | 🗔 Uruchom jako administrator                                                         |
| O pem-heart odnowienie certyfika<br>aplikacja                            | tu >       | <ul> <li>Otwórz lokalizację pliku</li> <li>Przypnij do obszaru startowego</li> </ul> |
| o pem-heart odnowienie<br>certyfikatów                                   |            | <ul> <li>Przypnij do paska zadań</li> <li>Odinstaluj</li> </ul>                      |
| O pem-heart odnowienie<br>certyfikatu"                                   |            |                                                                                      |
| 𝒫 pem heart odnowienie                                                   |            |                                                                                      |

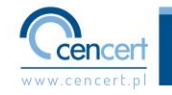

### Odnowienie – co chcę zrobić

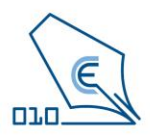

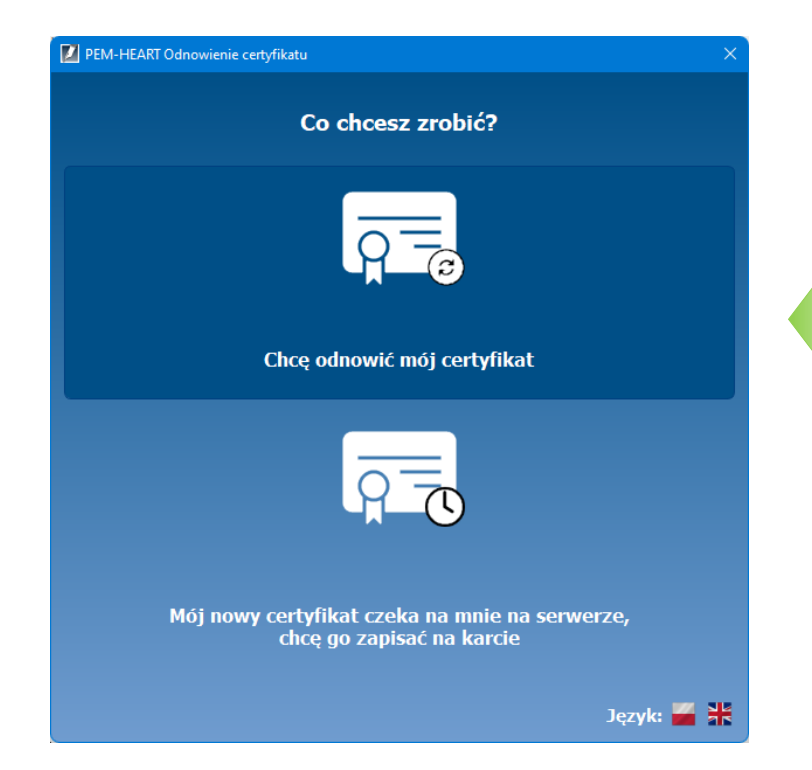

### Na wyświetlonym oknie wybierz opcję - Chcę odnowić mój certyfikat

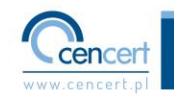

### Odnowienie – użycie otrzymanego kodu

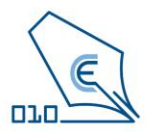

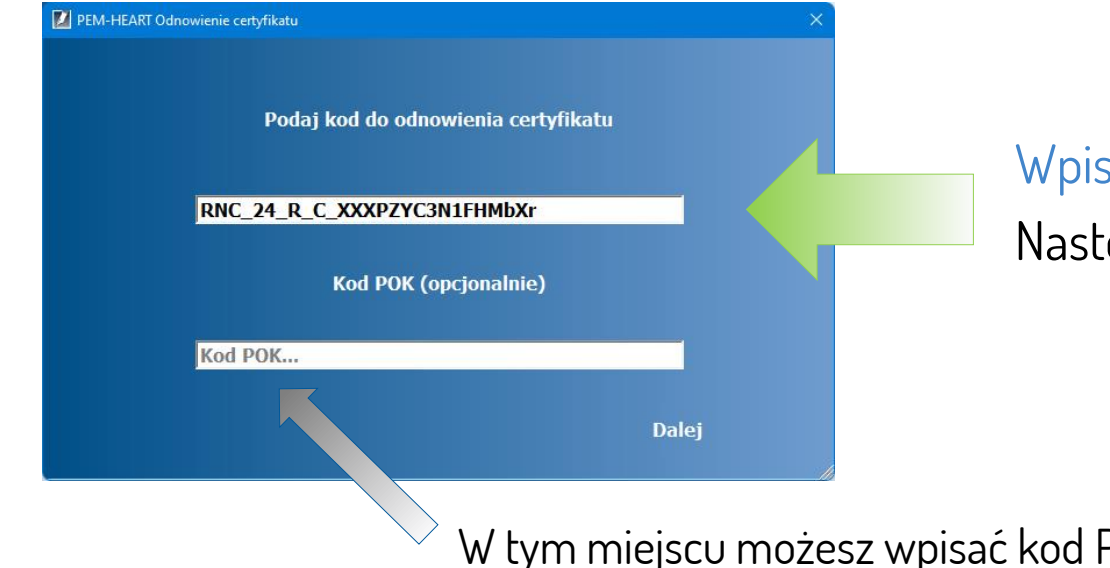

### Wpisz kod odnowienia Następnie kliknij - Dalej

W tym miejscu możesz wpisać kod Partnera

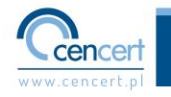

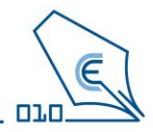

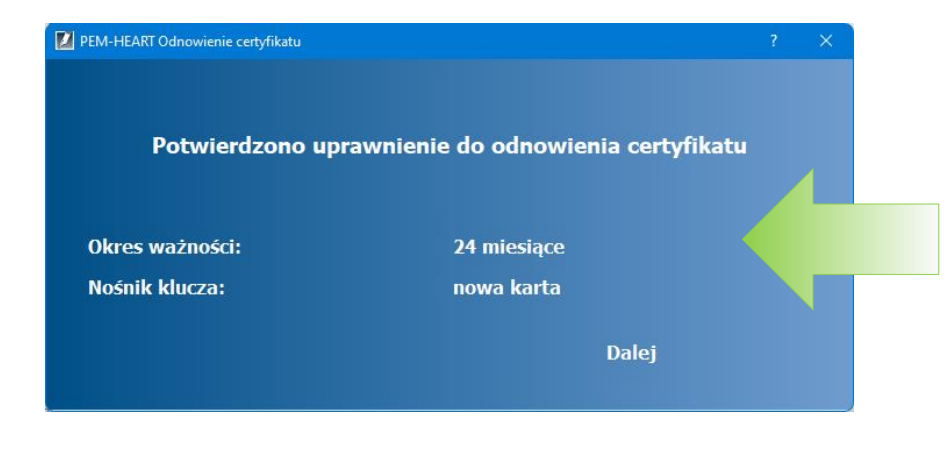

Okno przedstawia jakiego rodzaju odnowienia dokonasz przy użyciu kodu .

W tym przypadku jest to odnowienie na 24 miesiące, a docelowym miejscem zapisania Twojego certyfikatu będzie nowa karta. Następnie kliknij – Dalej

W przypadku gdyby okno wyświetlało inną opcję niż ta która została zakupiona prosimy o kontakt z pomocą techniczną CenCert.

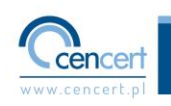

# Odnowienie - od kiedy ważny jest certyfikat

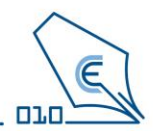

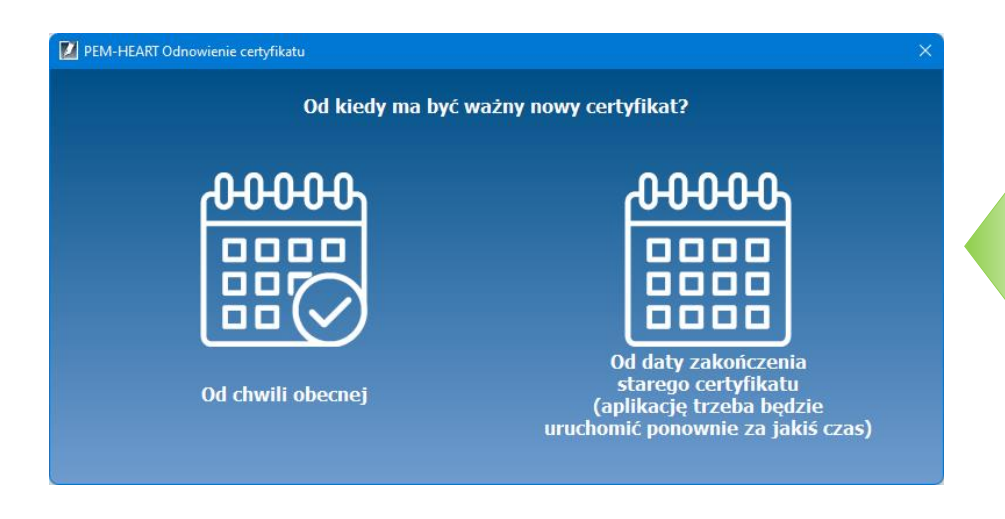

Wybierz jedną z przedstawionych opcji. Certyfikat może być aktywny od chwili zakończenia procesu odnowienia lub od daty zakończenia aktualnego certyfikatu.

Wybór zależy od Ciebie.

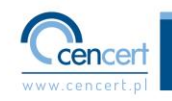

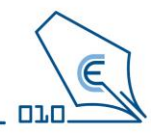

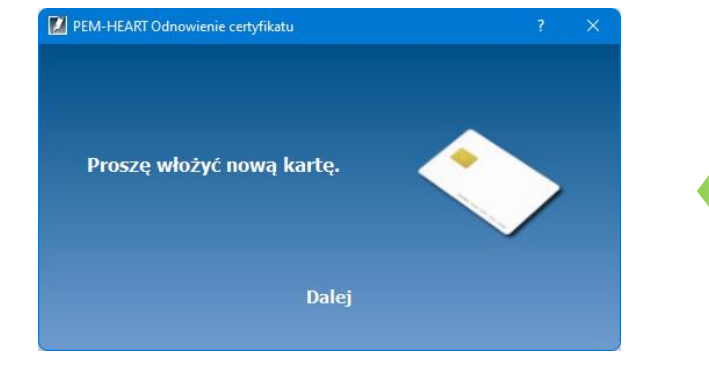

#### Postępuj zgodnie z komunikatem.

Włóż nową, otrzymaną kartę do czytnika standard i podłącz go do portu USB komputera

#### lub

Jeśli nowa karta jest w formacie SIM włóż ją do czytnika (<u>w linku znajdziesz filmy</u> <u>instruktażowe jak wymienić kartę w różnych</u> <u>rodzajach czytników</u>) i podłącz czytnik z nową kartą do portu USB komputera.

Kliknij - Dalej

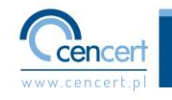

## Odnowienie – aktywacja nowej karty

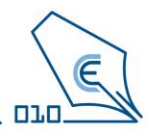

| Aktywa                                   | acja nowej karty  |                                                                                                    |
|------------------------------------------|-------------------|----------------------------------------------------------------------------------------------------|
| Nadaj nowe kody PIN i PUK do nowej karty |                   |                                                                                                    |
| Kod PIN:                                 |                   |                                                                                                    |
| Potwierdzenie PIN-u:                     | ••••              | ~                                                                                                    |
|                                          | od 4 do 64 znaków |                                                                                                    |
| Kod PUK:                                 |                   |                                                                                                    |
| Potwierdzenie PUK-a                      |                   | <ul> <li>Image: A second second s</li></ul> |
|                                          | od 8 do 64 znaków |                                                                                                    |
| Przerwii recertyfikacie                  | Dalei             |                                                                                                    |

Postępuj zgodnie z komunikatem.

- Nadaj i potwierdź PIN.
- Nadaj i potwierdź PUK.

Następnie kliknij - Dalej

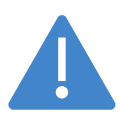

Zapamiętaj nadany PIN i PUK w tym kroku, bo będą potrzebne do używania podpisu. CenCert nie przechowuje PIN i PUK, a ich utrata przez Użytkownika spowoduje brak możliwości korzystania z podpisu.

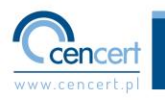

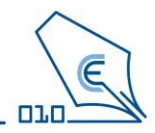

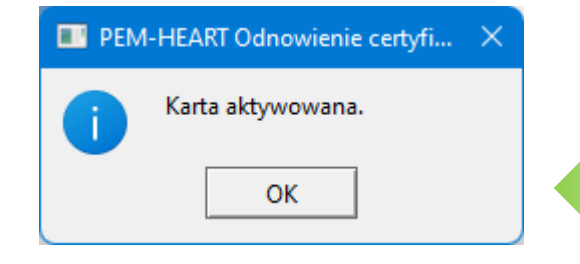

Ten komunikat jest potwierdzeniem, że proces aktywacji przebiegł pomyślnie. Nie oznacza to jeszcze, iż certyfikat został na nią wgrany i proces zakończony – nie przerywaj procesu odnowienia podpisu Kliknij – OK

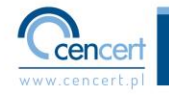

### Odnowienie – wniosek

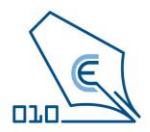

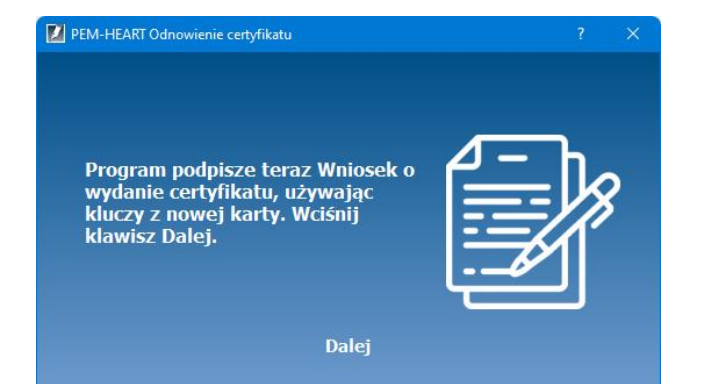

Kolejnym etapem jest wystawienie Wniosku o wydanie certyfikatu.

Kliknij - Dalej

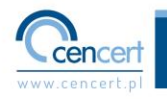

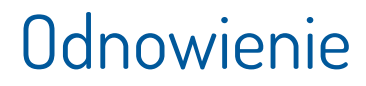

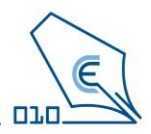

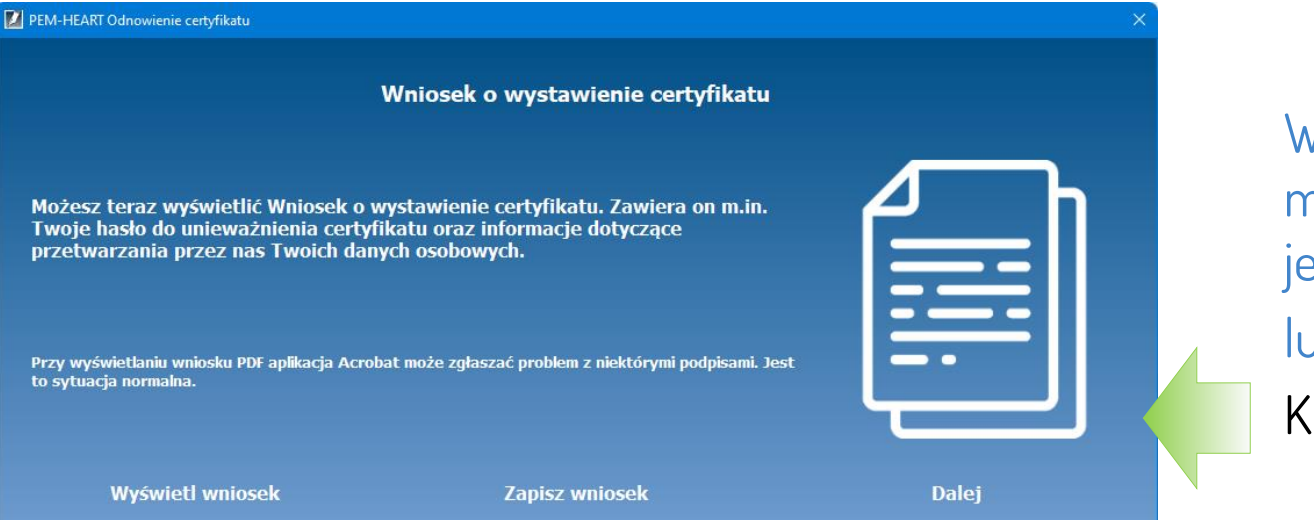

### W tym miejscu możesz wybrać jedną z opcji lub Kliknąć – Dalej

Jeżeli teraz wniosek nie został wyświetlony lub zapisany to będzie można to zrobić w następnych etapach procesu odnowienia.

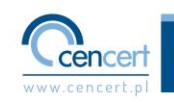

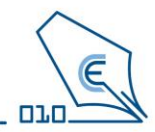

### System poprosi Cię o włożenie dotychczasowej "starej" karty z certyfikatem.

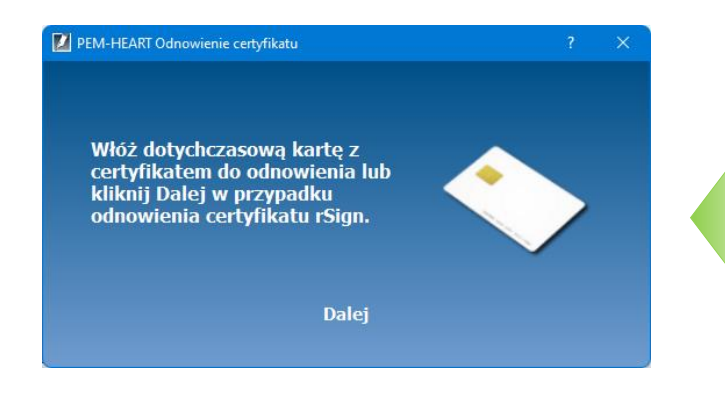

Jeśli masz kartę w czytniku standard wymień kartę na "starą" – możesz to zrobić nie odpinając czytnika z portu USB

#### lub

Jeśli masz kartę w formacie SIM wymień ją w czytniku na "starą" (powtórz czynność – <u>w linku</u> <u>znajdziesz filmy instruktażowe jak to zrobić</u>) i podłącz czytnik do portu USB komputera. Kliknij – Dalej

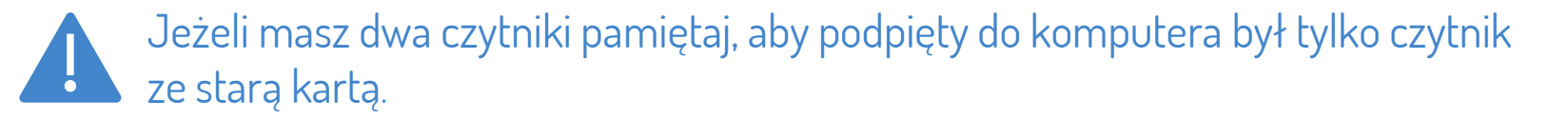

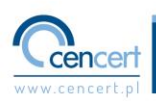

### Odnowienie – podpisywanie wniosku

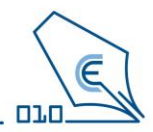

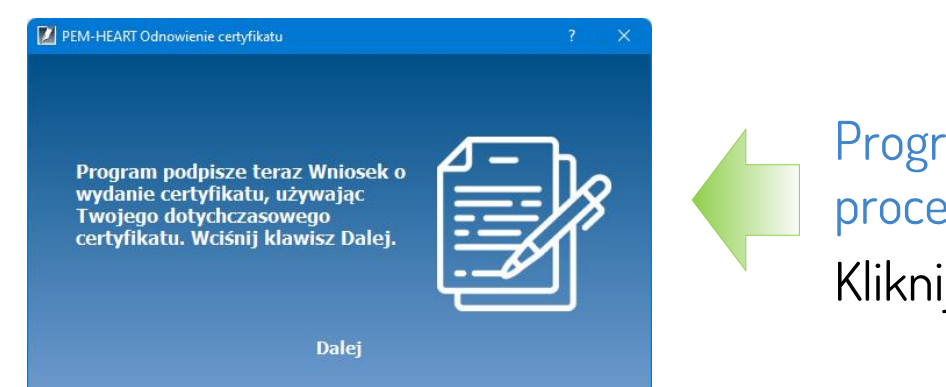

Program informuje o dalszym etapie procesu.

Kliknij - Dalej

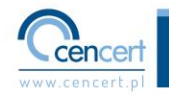

# Podpisywanie wniosku

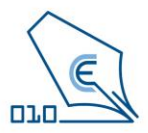

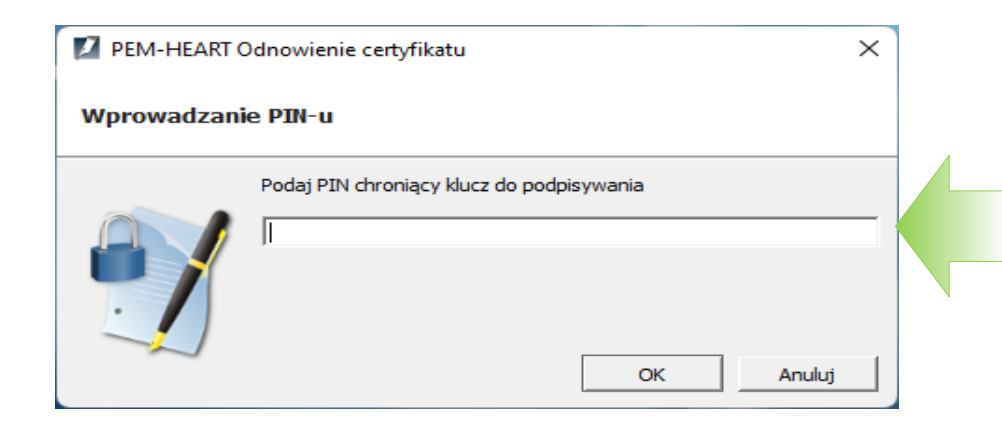

Wprowadź PIN z aktualnego "starego" certyfikatu, który chcesz odnowić Kliknij – OK

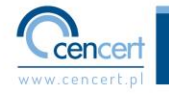

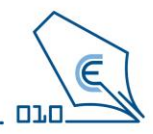

PEM-HEART Odnowienie certyfikatu

to sytuacja normalna.

#### Wniosek o wystawienie certyfikatu

Zapisz teraz na dysk podpisany Wniosek o wystawienie certyfikatu. Zawiera on m.in. Twoje hasło do unieważnienia certyfikatu oraz informacje dotyczące przetwarzania przez nas Twoich danych osobowych.

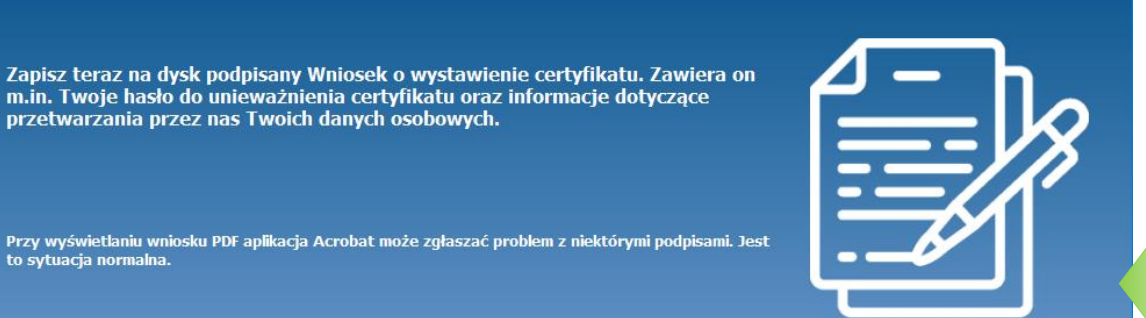

Jeżeli do tej pory wniosek nie został zapisany to należy zrobić to teraz. Kliknij – Zapisz wniosek

Wyświetl wniosek

Zapisz wniosek

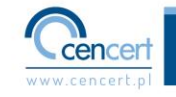

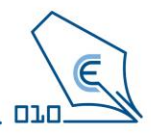

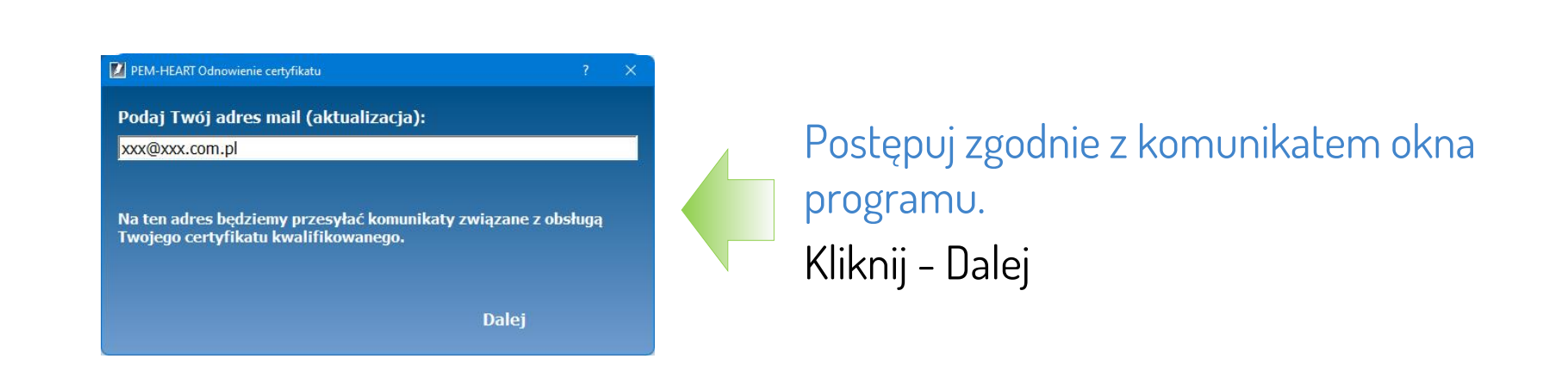

Podaj aktualny adres e-mail, z którego korzystasz. Ułatwi to znacznie naszą komunikację np. wysyłanie informacji o wygasającym certyfikacie.

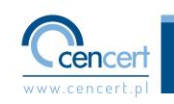

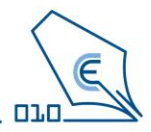

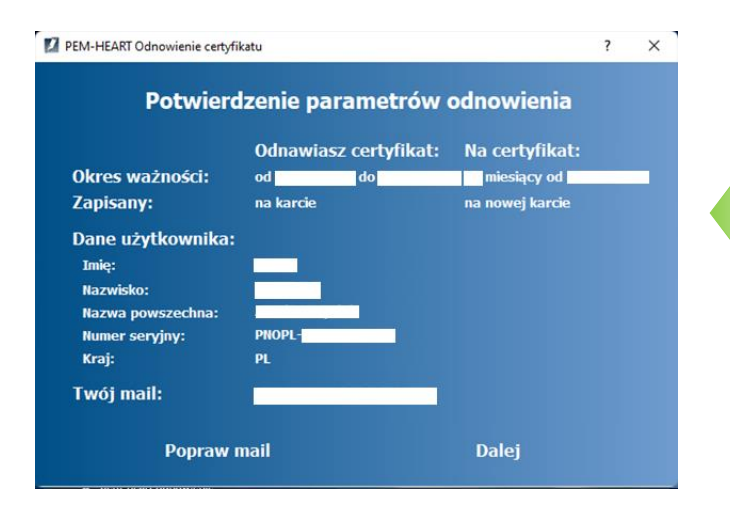

Zweryfikuj dane. Jeżeli wszystko jest w porządku. Kliknij – Dalej

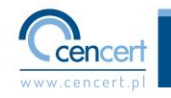

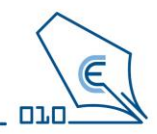

### Wyjmij "starą" kartę z czytnika i włóż nową, na którą chcesz wgrać certyfikat.

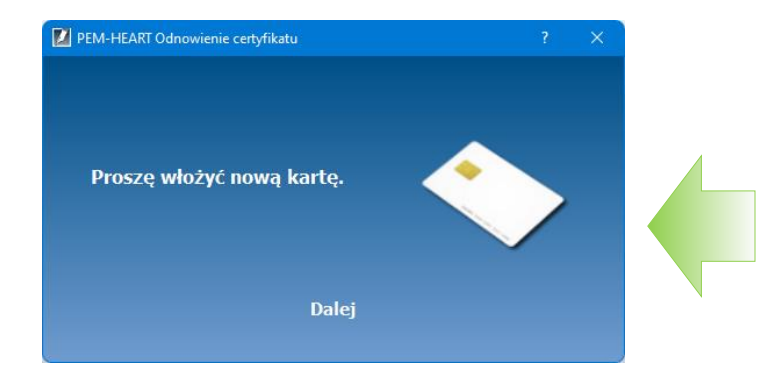

Umieść nową kartę w czytniku standard i podłącz do portu USB komputera lub

Jeśli masz kartę SIM włóż kartę do czytnika (powtórz czynność – <u>w linku</u> znajdziesz filmy instruktażowe jak to zrobić) i podłącz czytnik z nową kartą do portu USB komputera.

Kliknij – Dalej

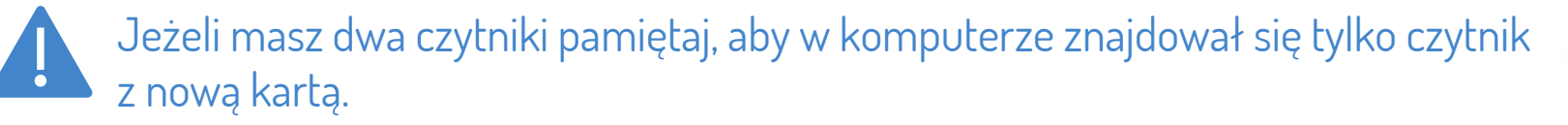

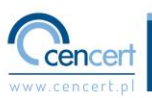

### Odnowienie – zakończenie procesu

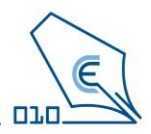

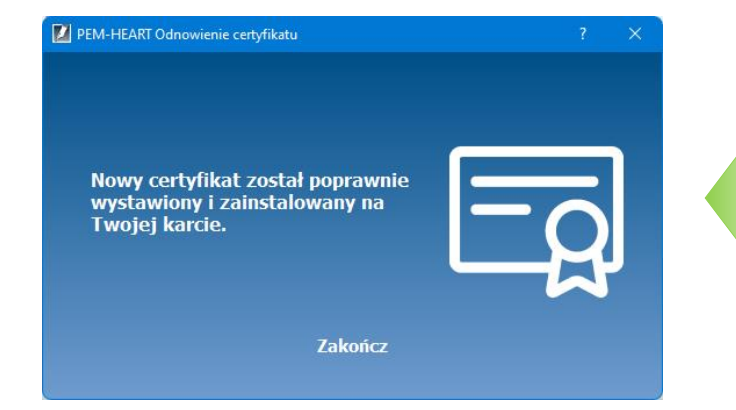

Jeżeli widzisz to okno to znaczy, że proces odnowienia zakończył się pomyślnie i nowy certyfikat na karcie jest już gotowy do użycia.

Kliknij – Zakończ

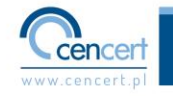